## Hướng dẫn mở khóa Token Newca khi bị khóa

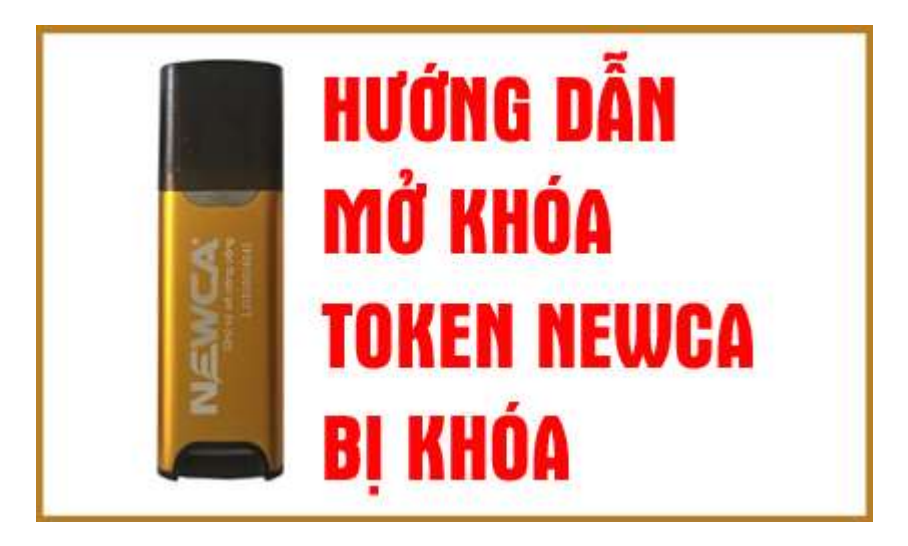

Nếu bạn nhập sai mã pin, hệ thống sẽ hiển thị cảnh báo: "*lỗi mã pin không đúng xin vui lòng nhập lại*" hoặc nếu bạn nhập sai mã pin quá 10 lần cho phép, token của bạn sẽ bị khóa. Vậy khi token bị khóa ta phải làm gì sao? Hãy cùng Newca lấy lại mã Pin cho Token nhá.

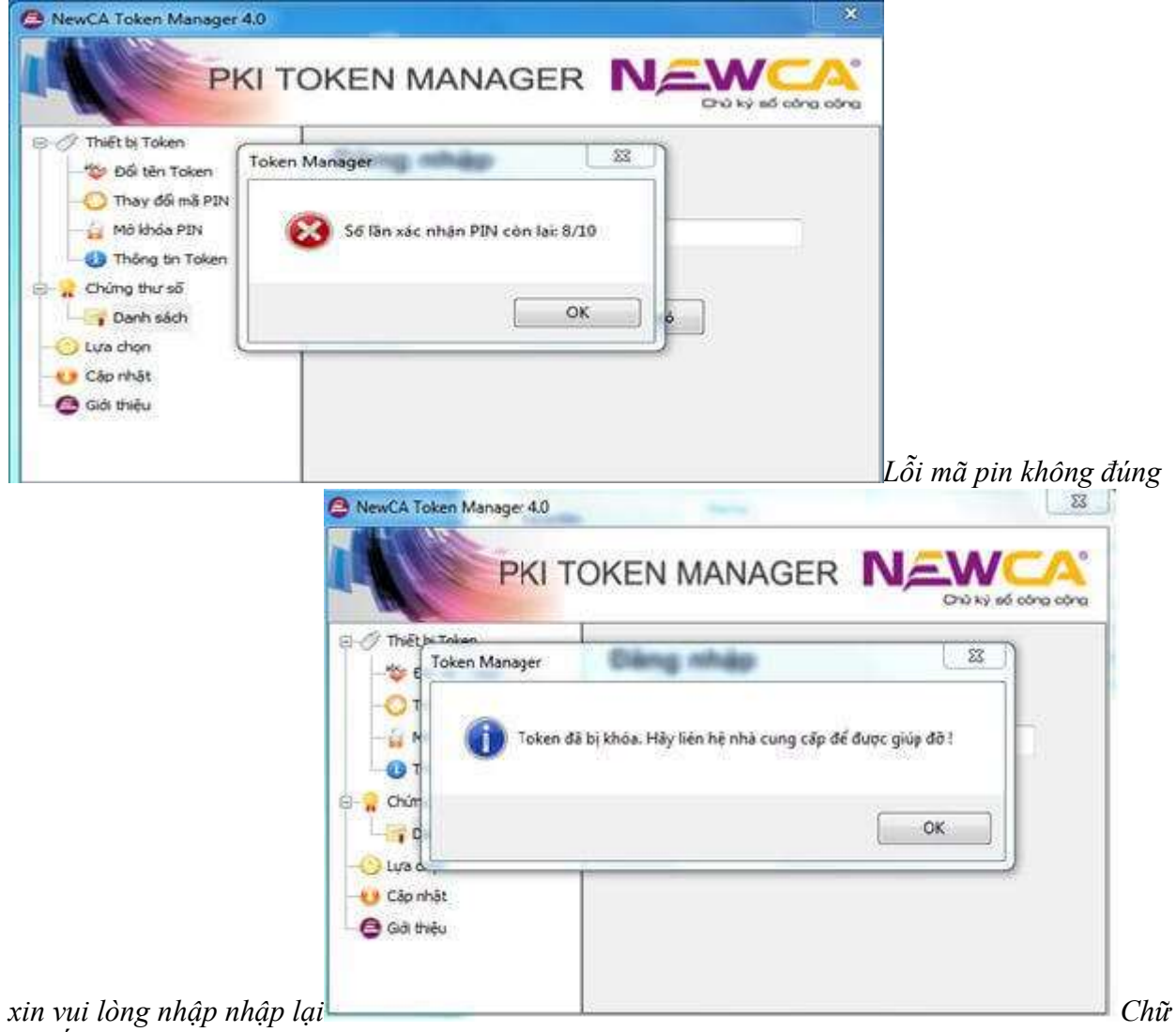

ký số newca bị khóa mã pin

## Cách 1:

## Liên hệ ngay với tổng đài Newca để hỗ trợ lấy lại mật khẩu Token

Bạn liên hệ tổng đài 19002066 và cung cấp số Serial trên thiết bị như hình bên dưới.

Cách tìm thông tin số Serial Token Newca:

Vào Newca Token Manager 4.0 => Thiết bị Token (bên phải) => Thông tin Token => Xem số serial hiển thị bên trái.

| vēt bi Token    |                                            | 555 C           |  |
|-----------------|--------------------------------------------|-----------------|--|
| Đối tên Token   | Thong tin Toke                             | en              |  |
| Thay đội mã PIN | Field                                      | Value           |  |
| HUNNED FUN      | Tên token                                  | NewCA PKI Token |  |
| Thong on Token  | Ső serial                                  | L11511016916    |  |
| iúng thư số     | Mā hiệu                                    | CINEN-STD-CH1   |  |
| Danh sách       | Sõ krong chung thự số<br>Dung hương Dublic | 1               |  |
| thon            | Dung Liting Poblic                         | 11.70           |  |
| chon            | Dung lurging Private                       | 11 %            |  |
|                 |                                            |                 |  |

Newca

Tổng đài sẽ hỗ trợ mở khóa thiết bị trên hệ thống cho bạn.

Cách 2:

## Tự mình Reset mật khẩu

Bạn vào Token Manager => Lựa chọn Mở khóa PIN và nhập thông tin cần thiết bên trái.

- Mã số thuế
- Mã hợp đồng
- Địa chỉ Email
- Lưa chọn Doanh nghiệp hay Cá nhân

Và bấm Đồng ý để gởi yêu cầu đến hệ thống Newca.

| NewCA Token Manager 4.0                                    |                                   |                                          |         | ×                  |
|------------------------------------------------------------|-----------------------------------|------------------------------------------|---------|--------------------|
| РКІ                                                        | TOKEN MA                          | NAGER N                                  |         | A. cone            |
| ⊡-⊘ Thiết bị Token<br>* Dối tên Token<br>O Thay đối mã PIN | Bước 1: Gài yêu cả<br>Mã số thuế: | Su 🔿 Că nhân<br>0107256999               | Tổ chức |                    |
| Mở khóa PIN<br>                                            | Mã hợp đồng<br>Email:             | 0107256999<br>quangpv @newca.v<br>Đồng ý | 'n      |                    |
|                                                            | Bước 2: Nhập mã l                 | UC nhân được từ email của                | ban     |                    |
|                                                            |                                   |                                          |         | Gửi yêu cầu lên hệ |

thống Newca

Hệ thống sẽ thông báo cho bạn sau khi bạn nhấn Dồng ý gởi thông tin reset mã Pin.

| NewCA Token Manag                                                                                   | er 4.0                                                                            | 3                 |
|----------------------------------------------------------------------------------------------------|-----------------------------------------------------------------------------------|-------------------|
| F                                                                                                   | KI TOKEN MANAGER                                                                  | 0                 |
| Thiết bị Tokep Toke Toke                                                                            | en Manager                                                                        |                   |
| -O Thay đối<br>- G Mớ khóa<br>- O Thông tin<br>- O Chừng thư sẽ<br>- O Chừng thư sẽ<br>- O Danh sắc | Gởi yêu câu thành công.     NewCA sẽ gửi email cho bạn, vui lông kiếm tra!     OK |                   |
| - 😲 Cập nhật                                                                                        | Bước 2: Nhập má UC nhạn được từ email của bạn                                     |                   |
| Gia thiệu                                                                                           | Mở khóa                                                                           | Gửi yêu cầu lên h |

thống Newca thành công

Đợi vài giây, bạn check email sẽ nhận được mail thông báo mã UC để reset token do hệ thống của NewTel-CA gửi về email của bạn (hãy kiểm tra mục spam nếu chưa thấy mail đến). Tiếp theo bạn copy dòng mã UC nhận được trong mail như hình dưới:

| Mở khóa Toke                             | n trực tuyến - UC                                                                  | 1 messag         |
|------------------------------------------|------------------------------------------------------------------------------------|------------------|
| • 🚺 From: (Ne                            | wTel-CA                                                                            | 5:03 PM          |
| To: (qu                                  | angpv@newca.vn)                                                                    |                  |
| Ban vui lòng chép :<br>chương trình NewT | huỗi UC bên dưới (bên trong dấu nhảy đơn) và dản vào khung<br>el-CA Token Manager: | 'U.C Code' trong |
| Mã mở khóa(UC):                          | vYdTuPfloteaesBqBLIDPhmj+MHRKHnzCinsELDM8VE54                                      |                  |
| Số ngẫu nhiên(RN)                        | 'mPdV40AMlbHlo9zE/9G0cJGpDtSAcmS+sbX0vG1dBi                                        | (I='             |

Đây là email tự động. Vui lòng không reply mail này. Xin cắm ơn!

Bạn copy dòng

mã UC dán vào Bước 2 của Newca Token Manager 4.0

*Xin lưu ý rằng*: Bạn chỉ copy phần **mã mở khóa (UC)** không nên copy Số ngẫu nhiên(RN) nhé. Sẽ không reset không được.

Bạn copy mã UC và dán vào Bước 2: Nhập mã UC nhận được từ email của bạn

Rồi ấn mở khóa. Khi đó sẽ hiện thị thông náo "Mở khóa Token thành công! mã PIN mới là "12345678". Bạn cần thay đổi lại mật khẩu của riêng mình.

Kết thúc quá trình reset mã PIN Token thành công.